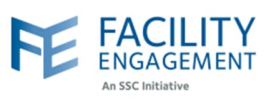

## How to solve it in FEMS

| Dashboard Activition Claims          | Einanco – Poportino   | - Suprove       |                     |             |
|--------------------------------------|-----------------------|-----------------|---------------------|-------------|
|                                      | Finance • Reporting   | • Sulveys       |                     |             |
| _                                    |                       | _               | _                   | _           |
|                                      |                       |                 |                     |             |
| elect "Account and Settings" (       | option from the d     | rop down.       |                     |             |
|                                      |                       |                 |                     |             |
| A SSC tellative                      |                       | Suppor          | t 📮 🚧 Welcome       | Miss Kaur - |
| Dashboard Activities Claims Fina     | ance - Reporting - Su | rveys           | My Account          |             |
| Dashboard > Accounts & Settings      |                       |                 | Sign Out            |             |
|                                      |                       |                 |                     |             |
| Accounts & Settings                  |                       |                 |                     |             |
| Physician Societies/MSAs             |                       |                 |                     |             |
| User Management                      |                       |                 |                     |             |
| System Management                    |                       |                 |                     |             |
| Service Monitoring                   |                       |                 |                     |             |
|                                      |                       |                 |                     |             |
|                                      |                       |                 |                     |             |
|                                      |                       |                 |                     |             |
|                                      |                       |                 |                     |             |
| Select "User Management" opt         | tion from the Acc     | ounts and Setti | ngs Menu.           |             |
|                                      |                       |                 |                     |             |
|                                      |                       | Support         | t 🜲 🥶 Welcome       | Miss Kaur + |
| As 35C tritlative                    | nce - Reporting - Su  | rvevs           | My Account          |             |
| Dashtpard > Accounts & Settings      |                       |                 | Accounts & Settings |             |
| Or Accounts & Sottings               |                       |                 | Sign out            | _           |
| Accounts & Settings                  |                       |                 |                     |             |
| Physician Societies/MSAs             | h                     |                 |                     |             |
| User Management                      |                       |                 |                     |             |
| User Management<br>System Management |                       |                 |                     |             |

Author: Sarah Racicot

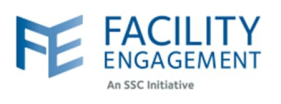

4. Search for the user using the filters and then click on the record for the user from the list of users, whose profile information needs to be changed.

| Dashboard                                          | Activities                                         | Claims Finance -              | Reporting -         | Surveys                                                   |                       |                            |
|----------------------------------------------------|----------------------------------------------------|-------------------------------|---------------------|-----------------------------------------------------------|-----------------------|----------------------------|
| ishboard > Accou                                   | ints & Settings > User I                           | Management                    |                     |                                                           | ← B:                  | ack to Accounts & Settings |
| lser Man                                           | agement                                            |                               |                     |                                                           |                       |                            |
|                                                    | agement                                            |                               |                     |                                                           |                       |                            |
| Add User                                           |                                                    |                               |                     |                                                           |                       |                            |
| Names 👻 Ema                                        | iil ← Login ← Phy                                  | ysician Society/MSA 👻 Roles 👻 | Engagement Activiti | ies 🔹 Status 👻 Clear A                                    | II Filters            |                            |
| AST NAME +                                         | FIRST NAME +                                       | EMAIL \$                      | LOGIN DETAILS ÷     | SOCIETY/MSA & ROLES                                       | ENGAGEMENT ACTIVITIES | ACCOUNT STATUS +           |
| Dr. Tavassoli                                      | Dr. Tavassoli                                      | ABC@yaz.com                   | Never Logged In     | Richmond Hospital<br>Physician Society:<br>• Supplier     |                       | Active                     |
| Fraser Valley<br>Trauma<br>Education<br>Foundation | Fraser Valley<br>Trauma<br>Education<br>Foundation | jhendry2001@gmail.com         | Never Logged In     | Peace Arch Hospital<br>Physician Society:<br>• Supplier   |                       | Active                     |
|                                                    | Nikhail                                            | nmainra1@gmail.com            | Never Logged In     | Children's and<br>Women's Hospitals<br>Medical and Allied |                       | Active                     |
| Mainra                                             |                                                    |                               |                     | Society:<br>• Supplier                                    |                       |                            |

5. Click on the "Update" button.

|                    |                                  | Finance - Reporting -         | Surveys                        |   |                         |
|--------------------|----------------------------------|-------------------------------|--------------------------------|---|-------------------------|
| Dashboard > Accoun | its & Settings > User Management | > Dr. Tavassoli Dr. Tavassoli |                                |   | - Back to User Manageme |
| Profile: Dr.       | Tavassoli Dr. Tav                | assoli Active                 |                                |   |                         |
|                    |                                  |                               | and the second state of a rest |   |                         |
| Pofile Ph          | iysician Societies/MSAs          | Engagement Activity Roles Cla | ims Permissions                | 3 |                         |
| Update             | Delete Disable                   |                               |                                |   |                         |
|                    |                                  |                               |                                |   |                         |
| PROFILE OF         | DETAILS                          |                               |                                |   |                         |
| Type of User       |                                  | Supplier                      |                                |   |                         |
|                    |                                  | Dr. Tavass                    | soli Dr. Tavassoli             |   |                         |
| Full Name          |                                  |                               |                                |   |                         |
| Full Name<br>Email |                                  | ABC@yaz                       | .com                           |   |                         |

Author: Sarah Racicot

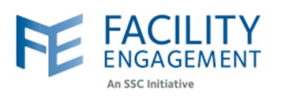

|                   | Initiative                                                                                                    |                                     | Support                          | 2281      | Welcome Miss Ka | ur -    |
|-------------------|----------------------------------------------------------------------------------------------------|-------------------------------------|----------------------------------|-----------|-----------------|---------|
| Dashboard         | Activities Claims Fit                                                                                                    | nance - Reporting -                 | Surveys                          |           |                 |         |
| Update A          | Account                                                                                                    |                                     |                                  |           | ← Back to User  | Profile |
| TYPE              |                                                                                                    |                                     |                                  |           |                 |         |
| * User Type       |                                                                                                    | -                                   |                                  |           |                 |         |
| ouppilor          |                                                                                                    |                                     |                                  |           |                 |         |
| PROFILE DET       | AILS                                                                                                    |                                     |                                  |           |                 |         |
| * Prefix<br>Title |                                                                                                    | •                                   |                                  |           |                 |         |
| * First Name      | li                                                                                                    |                                     |                                  |           |                 |         |
| * Last Name       |                                                                                                    |                                     |                                  |           |                 |         |
| 1                 | GE O                                                                                                    |                                     |                                  |           |                 |         |
| 2                 | GGE O                                                                                                    | _                                   |                                  |           | _               | J.      |
| 2                 | PAYMENT DETAILS                                                                                                    |                                     |                                  |           |                 | 1       |
| 2                 | PAYMENT DETAILS  * Payment Method                                                                                                    |                                     | -                                |           | 1               |         |
|                   | PAYMENT DETAILS  * Payment Method Cheque                                                                                                    | •                                   |                                  |           | 1               |         |
|                   | PAYMENT DETAILS  * Payment Method Cheque * Settle To                                                                                                    | •                                   |                                  |           | 1               |         |
|                   | Arrow Content of the second second s | rt<br>1t                            |                                  |           | 1               |         |
|                   | AGE • PAYMENT DETAILS Payment Method Cheque * Settle To My personal bank accoun My company bank accour Company Name                                                                                                    | rt<br>nt                            |                                  |           |                 |         |
|                   | Age o<br>PAYMENT DETAILS<br>* Payment Method<br>Cheque<br>* Settle To<br>My personal bank account<br>My company bank account<br>Company Name<br>Dr. Tavassoli                                                                                                    | rt<br>nt                            |                                  |           |                 |         |
|                   | GGE  GUPload Image  PAYMENT DETAILS  Payment Method  Cheque  Settle To  My personal bank accoun  My company bank accoun  Company Name Dr. Tavassoli  Does your company exceed you to collect GST2                                                                                                    | rt<br>nt<br>the CRA threshold value | e for non-clinical billings that | at requir | es              |         |
|                   | GGE • PAYMENT DETAILS Payment Method Cheque * Settle To My personal bank accoun My company bank accoun Company Name Dr. Tavassoli Does your company exceed you to collect GST? Yes                                                                                                    | It nt the CRA threshold value       | e for non-clinical billings that | at requir | es              |         |